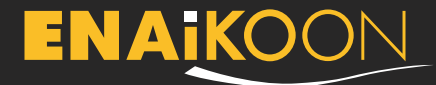

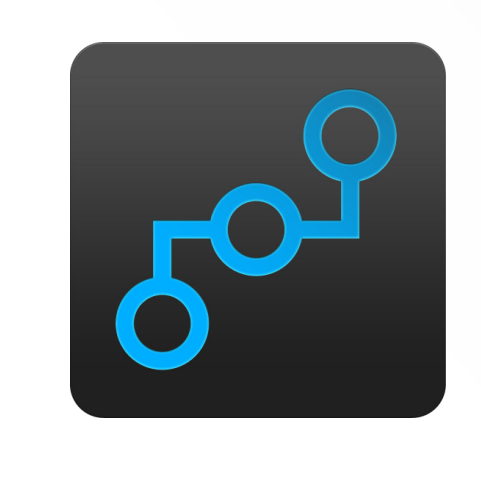

# inViu routes -Schnellstartanleitung

Die Android App für Routenaufzeichnung, Bilderverwaltung, POIs, Geo-Notizen, die Position von Freunden / Familienmitgliedern (Trackables) auf der Landkarte sehen, u.v.m. Mit kostenloser Nutzung des Webportals inViu web!

#### inViu routes - Optionen

Auf dem Hauptbildschirm befinden sich in der Iconleiste am oberen Bildrand folgende Elemente

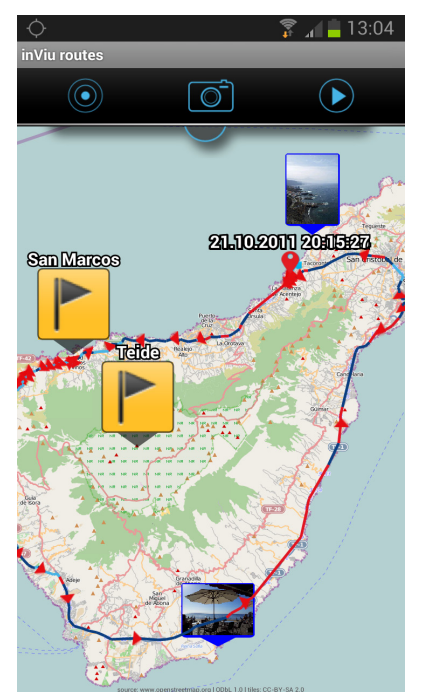

• Kreis mit den Farbcodes

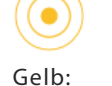

GPS-Empfang ist schlecht oder nicht vorhanden

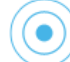

Blau: der Klick auf das blaue Icon zoomt zur eigenen Position

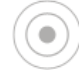

Grau: die eigene Position ist im Mittelpunkt der Landkarte und wird durch einen blauen Pfeil angezeigt

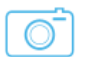

#### • Kamera:

Ein Klick löst die Kamerafunktion aus, das geschossene Bild enthält die aktuelle GPS-Koordinate und wird der aktuell aufgezeichneten Route automatisch zugeordnet. Das Bild befindet sich in der Bilderliste der App.

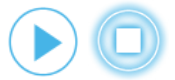

#### • Route Start / Stopp: Manueller Start oder Stopp der Route

# ENAKOON

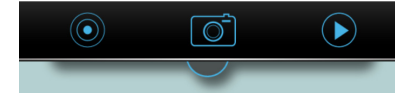

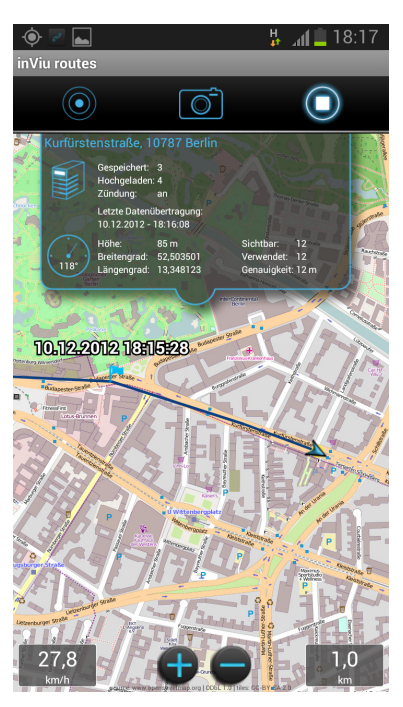

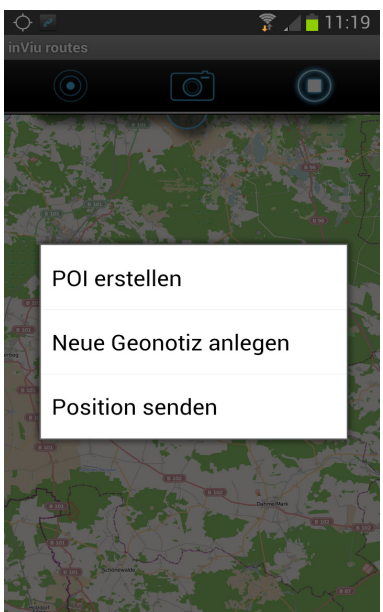

Den Detail-Bildschirm öffnet man durch einen Klick auf das halbrunde Element unterhalb der Icon-Leiste. Er liefert Informationen über die Verbindung zum Server sowie über die GPS-Qualität. Ein Klick auf das geöffnete Fenster lässt es verschwinden.

Ein kurzer Klick auf die Landkarte zeigt die Zoom-Buttons am unteren Bildschirmrand.

Links davon findet sich die Anzeige der Geschwindigkeit, sofern das Telefon bewegt wird. Rechts davon wird die aktuell zurückgelegte Strecke angezeigt.

#### Durch einen langen Klick auf die Landkarte kann ein POI oder

eine Geo-Notiz erstellt werden, sowie die ausgewählte Position als Koordinate oder Kartenausschnitt versendet werden.

In die Landkarte lässt sich hinein zoomen durch Auseinanderziehen mit zwei Fingern oder einen schnellen Doppelklick. Durch Zusammenziehen mit den Fingern kann man heraus zoomen. Der Landkartenausschnitt kann einfach mit dem Finger verschoben werden.

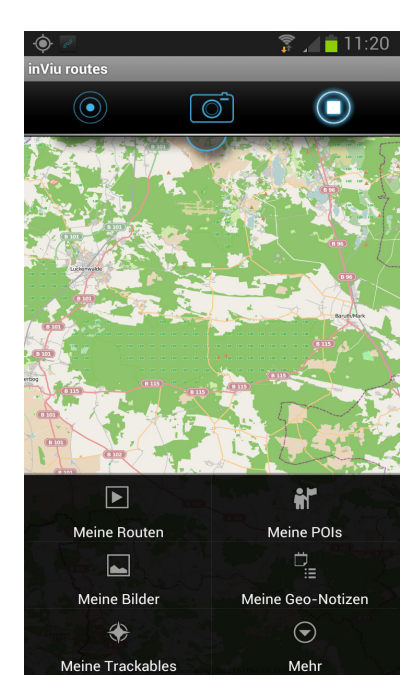

## Der Menü-Button ist ein wesentliches Element von Android-Telefonen:

Durch einen Klick auf den Menü-Button des Telefons haben Sie Zugang zu den aufgezeichneten Routen, POIs, Fotos, Geo-Notizen. Der Klick auf "Mehr" bringt den Zugang zu den Einstellungen, Details, sowie den Optionen "Karte leeren" und "Beenden der App".

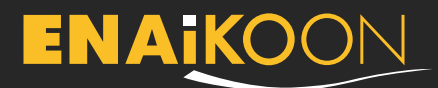

#### inViu web

#### Meine Position zu inViu web übertragen

Die aufgezeichneten Positionen und Spuren können kostenlos im Webportal inViu web angezeigt werden. Jedes Gerät erhält nach der Installation eine eindeutige Serien-Nr. zur Identifizierung.

#### Vorgehensweise:

Der inViu routes Assistent leitet in fünf Bildschirmen durch die Installation und die Erstellung der ENAiKOON iD bzw. der Dateneingabe bei schon vorhandener ENAiKOON iD. Mit einem Klick auf "Speichern" werden die Angaben bestätigt und man gelangt zum nächsten Bildschirm. Mit "Abbrechen" verlässt man den Installationsguide.

Nach der Eingabe des inViu Namens kann die bestehende ENAiKOON iD eingetragen werden, mit einem Klick auf "Aufschalten" ist die Installation beendet und die gesammelten Positionsdaten werden zu inViu web übertragen.

Wenn noch keine ENAiKOON iD existiert, klickt man auf den Button "registrieren", gibt dann E-Mail-Adresse und Passwort ein und bestätigt dies. Nun wartet man auf eine Bestätigungs-E-Mail, in der der Bestätigungs-Link angeklickt werden muss. Danach kann man im Installationsguide fortfahren mit einem Klick auf "Aufschalten".

Wird der Installations-Guide abgebrochen, lassen sich alle Daten ebenso in den "Einstellungen" erfassen, die über das Menü erreicht werden mit einem Klick auf "Mehr".

#### Kostenloses Web-Portal inViu web

ENAiKOON betreibt seit mehr als 10 Jahren Cloud-Server mit Ortungslösungen für Firmenkunden. Wichtigster Teil dieser Lösungen ist ein Web-Portal, auf dem die Ortungsinformation von Handys und Blackboxen gespeichert und abgefragt werden können. Dieses Web-Portal steht nun erstmals auch Privatkunden zur Verfügung.

- Highlights der kostenlosen Version:
  - Gleichzeitige Anzeige des aktuellen Standorts und des zurückgelegten Wegs mehrerer Handys / Blackboxen
  - kostenlos bis zu 4 Geräte aufschaltbar (Android Handys, ENAiKOON Tracker)
  - Einrichtung von individuellen Geofences (virtuelle Zäune um geografische Gebiete) mit Alarmierung per E-Mail oder SMS, wenn eines der Telefone / Ortungsmodule einen Geofence verlässt / erreicht

Weitere Informationen zum Webportal inViu web finden sich auf unserer Website:

https://www.enaikoon.com/de/software/inviu-web/

# Eingaben über das Einstellungs-Menu

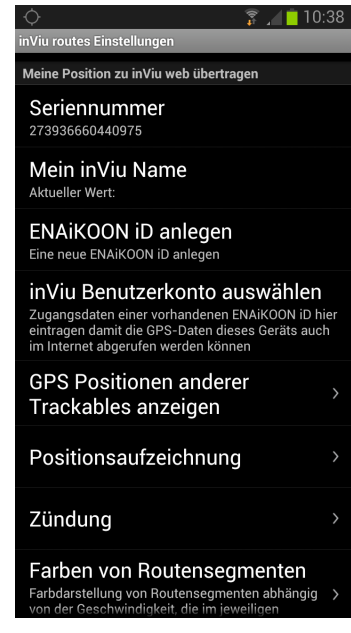

#### Mein inViu Name: zur eindeutigen Identifizierung eines Geräts im inViu Account

## ENAiKOON iD anlegen:

Durch Eingabe einer E-Mail-Adresse und eines sicheren Kennworts legt man die sogenannte ENAiKOON iD an. Diese Daten werden direkt in der App gespeichert.

#### inViu Benutzerkonto auswählen: Die Daten einer schon bestebenden ENAKOON

bestehenden ENAiKOON iD Daten eingeben

inViu Benutzerkonto auswählen: Die GPS-Koordinaten

| <u> </u>                                                                                                    | 11:14 |  |  |  |  |
|----------------------------------------------------------------------------------------------------|-------|--|--|--|--|
| inViu routes Einstellungen                                                                                                    |       |  |  |  |  |
| Senden von Positionen                                                                                                    |       |  |  |  |  |
| Offline Modus<br>Es wird keine Internetverbindung genutzt                                                                                                | 0     |  |  |  |  |
| Routen auf dem Gerät<br>belassen<br>Auf dem Gerät gespeicherte Routen werden<br>nach der Übertragung zu den inViu Servern<br>nicht gelöscht              |       |  |  |  |  |
| Nur WLAN benutzen<br>Nur WLAN für die Datenübertragung<br>benutzen. Es gehen keine Daten verloren da<br>sie auf dem Gerät zwischengespeichert<br>werden. | 0     |  |  |  |  |
| Karte nicht verwenden<br>Die Karte soll nicht verwendet werden.<br>Dadurch lassen sich die Mobilfunkkosten<br>reduzieren.                                | 0     |  |  |  |  |
| Bildschirm nicht abschalten<br>Der Bildschirm soll immer an bleiben. Die<br>Batterie wird schneller leer wenn diese Optio<br>aktiviert wird.             | n 💽   |  |  |  |  |
| Akustischer Geo-Notiz Alarm<br>Akustischen Geo-Notiz Alarm auch dann<br>abspielen wenn das Telefon leise gestellt ist                                    |       |  |  |  |  |

des Geräts werden zum inViu Server übertragen und können in inViu web angesehen werden.

Ein detaillierter Installationguide führt durch die Anmeldung zu inViu web.

Sollen temporär keine Daten zum inViu Server gesendet werden, aktiviert man in den Einstellungen die Option "Offline Modus". Nach Deaktivierung dieser Option werden wieder Positionsdaten zu inViu gesendet und können dort live angesehen werden.

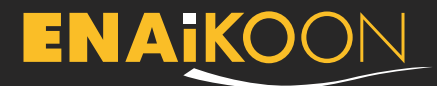

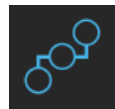

#### Meine Routen

Eine Liste aller aufgezeichneten Routen wird angezeigt, sortiert nach Name aufsteigend; Routen ohne Namen sind oben, sortiert nach Datum. Der Klick auf den "Menu-Button" zeigt weitere Optionen zur Verwaltung der Routen

#### Routen suchen:

Klick auf Suchen-Button und Eingabe von Name u/o Datum. Manche Telefone ermöglichen die Suche durch einen langen Klick auf den Menü-Button

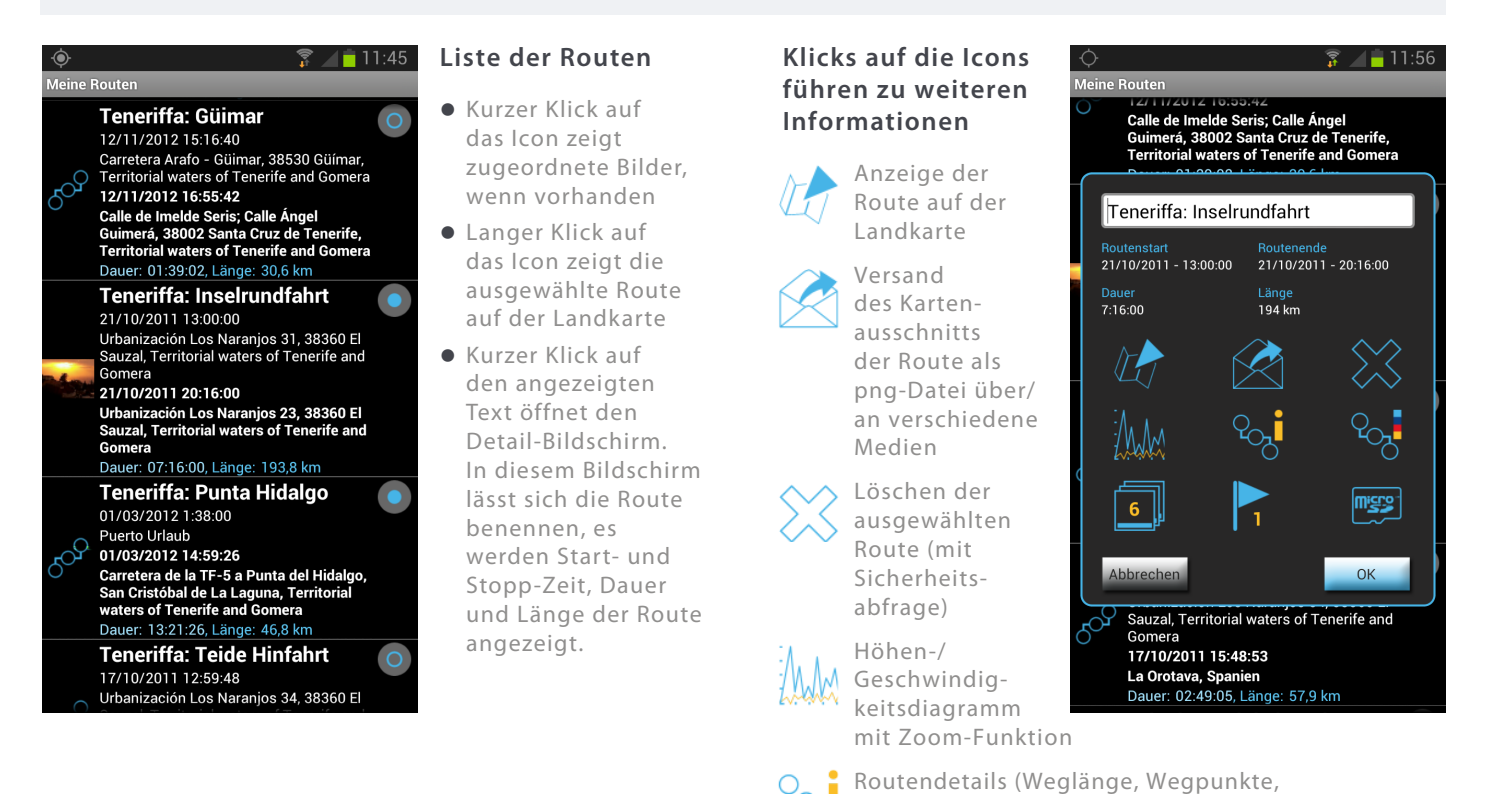

Bewegungszeit, minimale, maximale und durchschnittliche Geschwindigkeit, diverse

Routenlegende zu den Farbcodes

Anzeige der zugeordneten Bilder

Anzeige der zugeordneten POIs

weiteren Verwendung

Export der GPX- oder KML-Datei auf die SD-Karte zu

Höhenangaben)

123

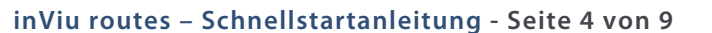

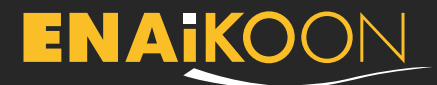

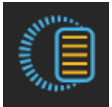

#### Meine Geo-Notizen

Mit einem Klick auf "Meine Geo-Notizen" wird eine Liste aller Geo-Notizen angezeigt, sortiert nach Name aufsteigend. Die einem Bild oder einem POI zugeordneten Geo-Notizen werden – sortiert nach Name – nachstehend angezeigt und sind anklickbar. Der Klick auf den **"Menu-Button"** zeigt weitere Optionen zur Verwaltung der Geo-Notizen.

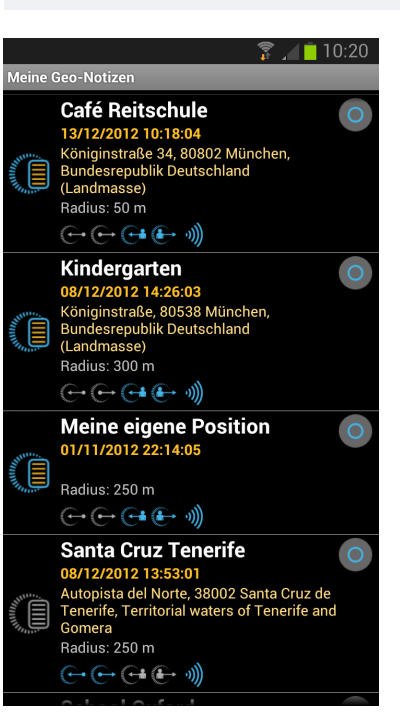

#### Liste aller Geo-Notizen

- Kurzer Klick auf das Icon aktiviert / deaktiviert die Geo-Notiz: farbiges Icon = aktiv graues Icon = inaktiv
- Langer Klick auf das Icon zeigt den Standort auf der Landkarte
- Kurzer Klick auf den angezeigten Text öffnet den Detail-Bildschirm

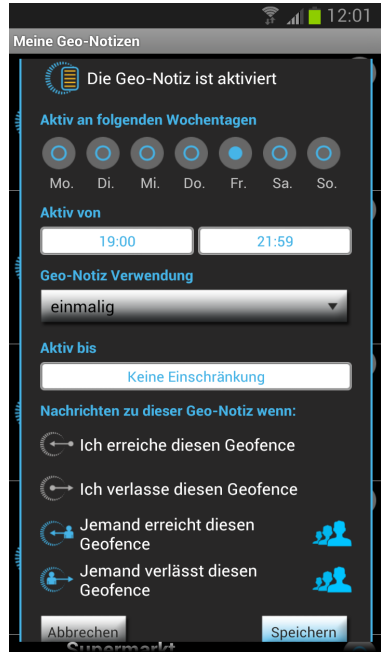

#### In diesem Bildschirm lässt sich die Geo-Notiz konfigurieren

- Erfassung von Name und Notizen
- Aktivierung des Sound-Alarms und / oder Aufnahme eines eigenen Tondatei
- Anzeige auf der Landkarte
- Anzeige / Veränderung der GPS-Koordinate
- Anzeige / Veränderung des Radius (ein Minimum-Radius von 50 m ist notwendig)

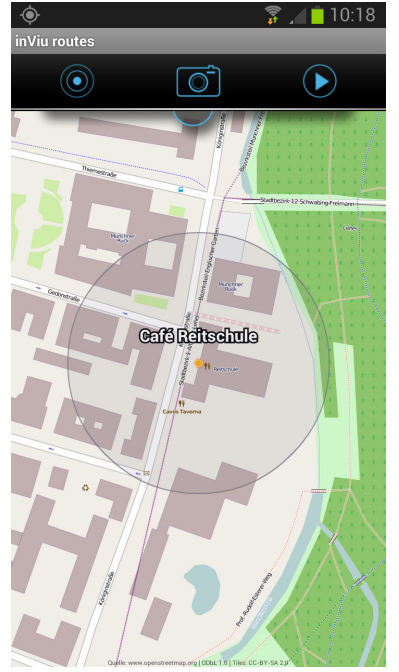

Mit einem langen Klick auf eine beliebige Position auf der Landkarte kann eine neue Geo-Notiz erstellt werden.

Die Geo-Notiz wird auf der Landkarte als transparenter Kreis mit Mittelunkt und Namen angezeigt.

- Aktivierung / Deaktivierung der Geo-Notiz
- Detaillierte Definition zu Gültigkeit und Dauer
- Anzeige / Veränderung der Optionen, wann ein Alarm durch die Geo-Notiz ausgelöst werden soll: Erreichen oder Verlassen des Geofence durch die eigene Position oder die von einem oder mehreren Trackables

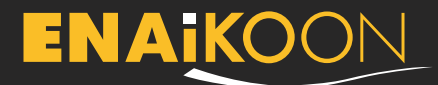

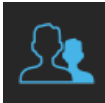

#### **Meine Trackables**

Dieser Menu-Punkt erscheint erst, wenn in den Einstellungen bei "GPS-Positionen anderer Trackables anzeigen" eine ENAiKOON iD hinterlegt ist

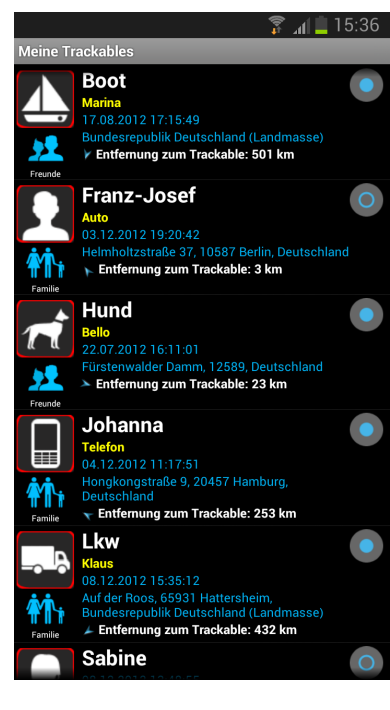

#### Anzeige der Trackables auf der Landkarte

- Kurzer oder langer Klick auf das Icon
   / Bild zeigt den aktuellen Standort auf der Landkarte
- Kurzer Klick auf den angezeigten Text öffnet den Detail-Bildschirm.

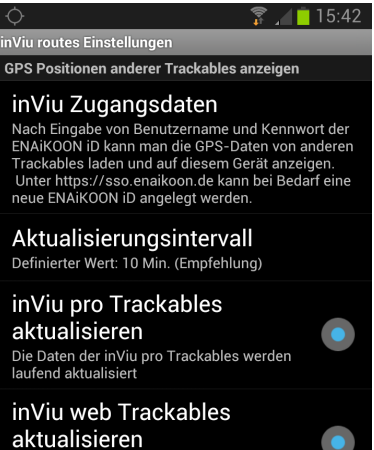

**GPS-Positionen anderer Trackables anzeigen** 

aktualisieren Die Daten der inViu web Trackables werden laufend aktualisiert

Trackable Daten aktualisieren Aktuelle Daten der bei den oben gewählten Benutzerkonten registrierten Trackables abrufen

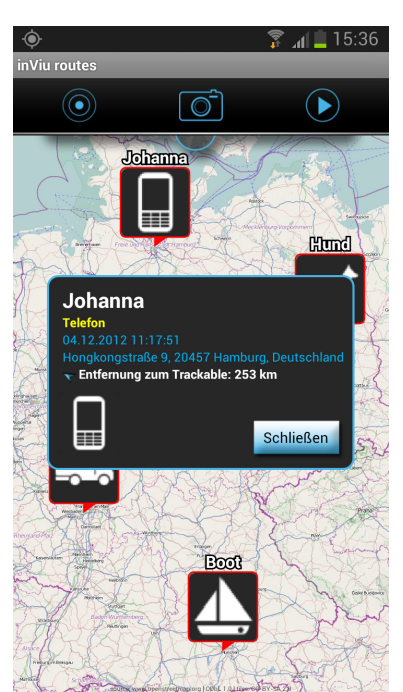

Wenn mehrere Telefone oder **Blackboxen** eines Freundeskreises, einer Familie, einer Firma oder sonstiger Gemeinschaft auf einer ENAiKOON iD aufgeschaltet sind, lassen sich die GPS-Positionen dieser Telefone und Blackboxen auf der Landkarte anzeigen. Dazu werden die Zugangsdaten der ENAiKOON iD eingetragen.

Wenn das Aktualisierungsintervall eher groß gewählt ist, kann man über "Trackable Daten aktualisieren" manuell den Status der Trackables aktualisieren.

#### Konfiguration der Trackables

- die Standarddaten sind übernommen aus den eingetragenen Werten in inViu pro oder inViu web
- Name, Trackable, Bemerkungen
- Verlinkung mit einem Telefonkontakt zeigt das evtl. schon hinterlegte Bild
- Zuordnung zu einer Kategorie
- Auswahl eines Icons oder eines Bildes aus der Bilderliste in routes
- Der Klick auf den "Menu-Button" zeigt weitere Optionen zur Verwaltung der Trackables, z.B. die Sortierfunktionen nach verschiedenen Kriterien. Trackables suchen: Klick auf Suchen-Button und Eingabe von Name u/o Datum. Manche Telefone ermöglichen die Suche durch einen langen Klick auf den Menü-Button.
- Zur schnellen Anzeige der Standorte mehrerer Trackables auf der Landkarte klickt man die entsprechenden Checkboxen an und geht mit dem Zurück-Button zur Landkarte.

# ENAKOON

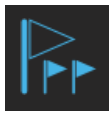

#### **Meine POIs**

Mit einem Klick auf "Alle POIs anzeigen" wird eine Liste aller erstellten POIs angezeigt, sortiert nach Name aufsteigend; POIs ohne Namen sind oben, sortiert nach Datum. Die einer Route zugeordneten POIs werden – sortiert nach Name der Route – nachstehend angezeigt und sind anklickbar.

Der Klick auf den "Menu-Button" zeigt weitere Optionen zur Verwaltung der POIs sowie der "zugeordneten POIs".

| <u>.</u> | 🏅 📶 🗖 11:59                                                                                                    |
|----------|----------------------------------------------------------------------------------------------------|
| POI      |                                                                                                    |
|          | El Medano Strandpromenade                                                                                                    |
|          | Fischerhütte am Stechlinsee<br>28/04/2012 13:13:17<br>Uferweg, Stechlin, Deutschland                                             |
|          | Fontanehaus<br>28/04/2012 13:12:14<br>Stechlinseestraße, Stechlin, Deutschland                                                   |
|          | Guimar<br>12/11/2012 10:39:29<br>Antropologo Thor Heyerdahl, Güimar,<br>Territorial waters of Tenerife and Gomera                |
|          | Hamburg Freihafen<br>05/11/2011 8:52:33<br>Australiastraße, 20457 Hamburg,<br>Deutschland                                        |
|          | Hamburg Sandtorkai<br>05/05/2012 14:42:11<br>Am Sandtorkai 62, 20457 Hamburg,<br>Deutschland<br>Hafen                            |
|          | Haus der Balkone<br>27/02/2012 15:52:33<br>Calle San Francisco 3, 38400 La Orotava,<br>Territorial waters of Tenerife and Gomera |
|          |                                                                                                    |

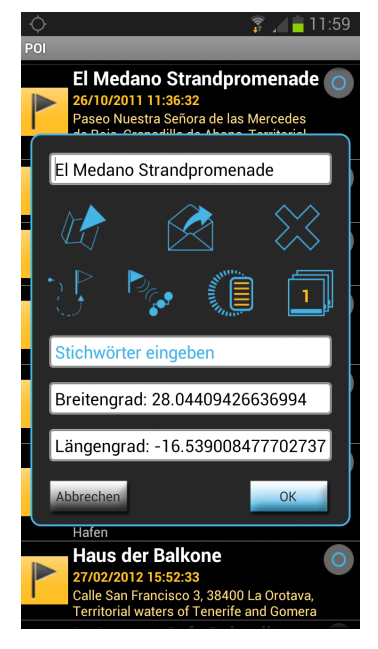

#### Liste aller POIs:

- Kurzer Klick auf das Icon zeigt zugeordnete Bilder, wenn vorhanden
- Langer Klick auf das Icon zeigt den Standort auf der Landkarte
- Kurzer Klick auf den angezeigten Text öffnet den Detail-Bildschirm. In diesem Bildschirm lässt sich der POI benennen, Bemerkungen können eingetragen werden und die GPS-Koordinate kann manuell justiert werden.

#### Klicks auf die Icons führen zu weiteren Informationen:

- Anzeige des POIs auf der Landkarte
- Versand des POI über / an verschiedene Medien
- Löschen des POI (mit Sicherheitsabfrage)
- Route zum POI vom eigenen Standort wird angezeigt
- POI einer Route zuordnen
- POI f
  ür Erstellung einer Geo-Notiz verwenden
- Anzeige der zugeordneten Bilder

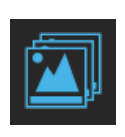

#### Meine Bilder

Mit einem Klick auf "Alle Bilder" wird eine Liste aller Bilder angezeigt, sortiert nach Name aufsteigend; Bilder ohne Namen sind oben, sortiert nach Datum. Die einer Route oder einem POI zugeordneten Bilder werden – sortiert nach Name der Route – nachstehend angezeigt und sind anklickbar.

Der Klick auf den "Menu-Button" zeigt weitere Optionen zur Verwaltung der Bilder sowie der "zugeordneten Bilder".

| Ŷ      | - III 🕺 🗌 🗌                                                                                                    | 7:25 |
|--------|----------------------------------------------------------------------------------------------------|------|
| Bilder |                                                                                                    |      |
| (2)    | El Medano beach<br>26.10.2011 11:35:05<br>Paseo Nuestra Señora de las Mercedes<br>de Roja, Granadilla de Abona, Territorial<br>waters of Tenerife and Gomera<br>Thema: Freizeit<br>Black sand | 0    |
|        | Plaza de la Conception                                                                                                    | 0    |
|        | 13.10.2011 15:32:58<br>Calle Obispo Rey Redondo, San Cristóbal<br>de La Laguna, Territorial waters of<br>Tenerífe and Gomera<br>Thema: Freizeit<br>Orfforache Deltardia La Laguna             |      |
|        | Coffeeshop Palmelita La Laguna                                                                                                    |      |
| -      | Reichstag Berlin<br>10.09.2011 12:54:58<br>Scheidemannstraße, 10557 Berlin,<br>Deutschland<br>Thema: Sonstiges                                                                                | 0    |
|        | Stechlinsee                                                                                                    | 0    |
| The    | 28.04.2012 14:15:22<br>Stechlin, Deutschland<br>Thema: Freizeit                                                                                                    |      |
|        | Titos Bodegita                                                                                                    | 0    |
|        | 07.11.2012 18:54:59<br>Camino del Durazno, 38400 Puerto de la<br>Cruz, Territorial waters of Tenerife and<br>Gomera<br>Thema: Freizeit<br>Original spanisch cooking                           |      |

Stechlinsee

Bitte Stichwörter eingeben

Breitengrad: 53.15031363547741

Längengrad: 13.042446617128386

## kann manuell verändert werden. Klicks auf die Icons führen zu weiteren Informationen: Anzeige des Bilderstandorts auf der

 Anzeige des Bilderstandorts auf der Landkarte

Liste aller Bilder:

• Kurzer Klick auf das Vorschaubild zeigt das

Bild in voller Größe

den Standort auf der

den Detail-Bildschirm. In

diesem Bildschirm lässt

sich das Bild benennen, Bemerkungen können

eingetragen werden,

eine Kategorie kann

ausgewählt werden, die GPS-Koordinate

• Langer Klick auf das Vorschaubild zeigt

• Kurzer Klick auf den angezeigten Text öffnet

Landkarte

- Versand des Bildes über / an verschiedene Medien
- Löschen des Bildes (mit Sicherheitsabfrage)
- Route zum Standort des Bildes vom eigenen Standort wird angezeigt
- Bild einer Route zuordnen
- Bild einem POI zuordnen
- POI aus dem
- Bilderstandort erstellen
- Bilderstandort für Erstellung einer Geo-Notiz verwenden

OK

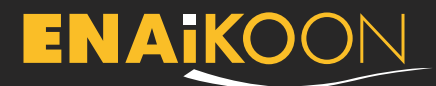

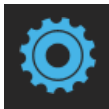

## Einstellungen

Die Werkseinstellungen der App sind perfekt abgestimmt, um eine optimale Routenaufzeichnung zu erreichen. "Profi-User" haben vielfältige Möglichkeiten, um die Einstellungen auf Ihre persönlichen Wünsche hin zu ändern.

#### Allgemeine inViu routes Einstellungen

穿 📶 📋 10:38

#### nViu routes Einstellun

Allgemeine Einstellungen

Sprache

wählen: English, Español, Français Maßeinheiten eiten: metrisch

Max. Größe der Datenbank (MB) Aktuelle Größe der Datenbank: 265,83 MB / 1000 MB

ENAiKOON Store utes Erweit

inViu routes einem Freund empfehlen Eine Empfehlung zu dieser App mit Download-Link an einen Freund senden

Meine Position zu inViu web übertragen

Seriennummer

Mein inViu Name

ENAiKOON iD anlegen

#### Spezielle Einstellungen zur Positionsaufzeichnung

Entfernung:

sollen

Zeitabstand:

Richtung:

Aufzeichnung von

Für vier verschiedene

in welchen Abständen Positionsdaten

aufgezeichnet werden

Positionsdaten in festen 7eitabständen – es

werden auch Positionen aufgezeichnet, wenn sich

das Gerät nicht bewegt

Bei einer Änderung der

Richtung wird eine neue

Position aufgezeichnet.

Geschwindigkeitsbereiche

kann eingestellt werden,

11:06

oufzoiohou

Entfernung

ng zur letzten gespeicherte sitionsmeldung größer als hier ang rd ein neuer Wegpunkt gespeichert

#### Zeitabstand

Ist der Zeitabstand zur letzten gespeiche Positionsmeldung größer als hier angeg wird eine neue Positionsmeldung gespe

Richtung ngsänderung zur letzten gespeic Idung größer als hier angegeben, ue Positionsmeldung gespeichert

## Mindestgeschwindigkeit

halb dieser Geschw endaten gespeichert

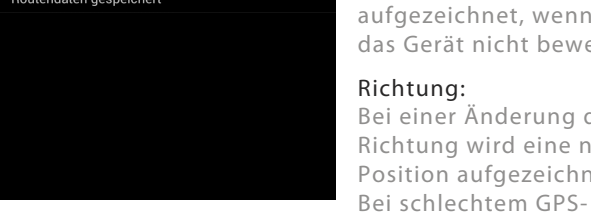

Positionsdaten erfasst werden. Mindestgeschwindigkeit:

Änderung verzeichnet)

#### Neben der Einstellung von

- Sprache
- Maßeinheiten und
- Maximaler Größe der Datenbank

kann man im "ENAiKOON Store" die inViu routes Erweiterungen freischalten und inViu routes weiterempfehlen.

#### Simulation von Zündung

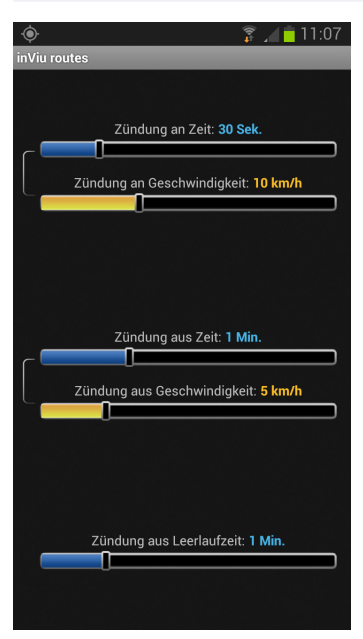

Um einzelne Teilabschnitte von langen automatisch aufgezeichneten Routen zu erhalten, lässt sich die tatsächliche Bewegung aufzeichnen und wird mit Icons "Zündung An" und "Zündung Aus" auf der Landkarte gekennzeichnet. Diese Zündungssignale werden ebenfalls mit zum inViu Server gesendet. Im Telematikportal inViu pro können aus diesen Daten elektronische Fahrtenbücher generiert werden. Mehr Informationen finden sich hier: http://www.enaikoon.com/ de/software/inviu-pro/

#### Einstellungsmöglichkeiten folgender Werte

- Dauer bis zum Einschalten der Zündung
- Geschwindigkeit für "Zündung ein"
- Dauer bis zum Ausschalten der Zündung
- Geschwindigkeit für "Zündung aus"
- Wartezeit Zündung aus (sinnvoll z.B. bei Einfahrt in eine Tiefgarage)

Die Standardeinstellungen haben sich bewährt. So wird z.B. nicht bei jedem Ampelstopp ein "Zündung aus" Signal gesendet.

#### Farben von Routensegmenten

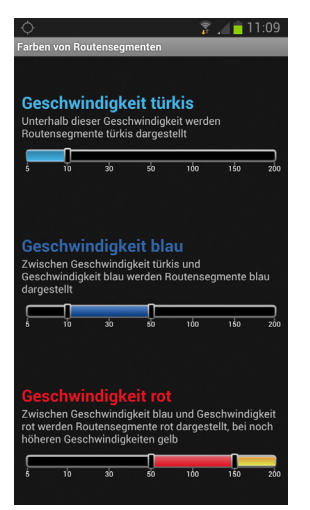

Die auf der Landkarte angezeigten Routen können in Abhängigkeit der Geschwindigkeit in vier verschiedenen Farben dargestellt werden

zur Vermeidung von Datenaufzeichnungen, wenn sich das Gerät nicht bewegt (aber das GPS durch "rotieren" eine

Empfang kann das GPS "rotieren", so dass sehr viele

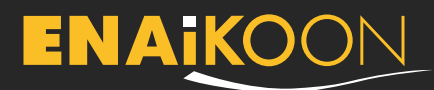

#### Optionen für die Routenaufzeichnung

穿 🔏 🛑 11:12

0

## loutenaufzeichnung

Routenaufzeichnung bei Programmstart aktivieren en sollen automatisch aufgezeichnet en, sobald die Anwendung gestartet

#### Autostart

Das Programm beginnt sofort nach dem Einschalten des Telefons eine Route aufzuzeichnen

Zugangscode benutzen

KM-Zähler ert für den Kilometerzähler

Kurze Routen löschen Routen mit weniger als 500 m werden automatisch gelöscht

GPS Stromsparmodus

**GPS Stromsparmodus** 

#### Kurze Routen löschen:

automatische Löschung von Routen unter einer bestimmten Länge

#### Zugangscode benutzen:

alle Einstellungen können abgesichert werden durch einen frei wählbaren PIN-Code – wichtig für Firmen-Administratoren. Diese Option lässt sich nur einstellen in Kombination zum "Autostart".

#### **GPS Stromsparmodus**

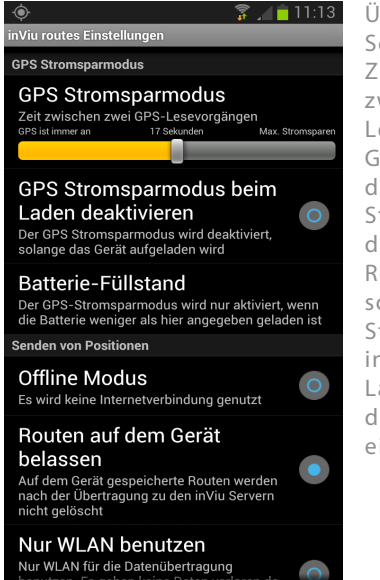

Über einen Schiebeschalter kann die Zeit eingestellt werden zwischen zwei GPS-Lesevorgängen durch den GPS-Empfänger. Je größer die Zahl ist, umso mehr Strom wird durch gespart, die aufgezeichneten Routen sind dann nicht so detailliert. Dieser Stromsparmodus kann in Abhängigkeit vom Ladezustand und dem Batteriefüllstand eingestellt werden.

## Weitere Erläuterungen wichtiger Einstellungsoptionen

|                            | ¢ .                                                                                                    | î 🖉                          | 11:14 |  |  |
|----------------------------|----------------------------------------------------------------------------------------------------|------------------------------|-------|--|--|
| inViu routes Einstellungen |                                                                                                    |                              |       |  |  |
|                            | Senden von Positionen                                                                                                    |                              |       |  |  |
|                            | Offline Modus<br>Es wird keine Internetverbindung ger                                                                                          | nutzt                        | 0     |  |  |
|                            | Routen auf dem Gerät<br>belassen<br>Auf dem Gerät gespeicherte Routen mach der Übertragung zu den inViu S<br>nicht gelöscht                    | werden<br>Servern            | •     |  |  |
|                            | Nur WLAN benutzen<br>Nur WLAN für die Datenübertragung<br>benutzen. Es gehen keine Daten verk<br>sie auf dem Gerät zwischengespeich<br>werden. | oren da<br>nert              | 0     |  |  |
|                            | Karte nicht verwenden<br>Die Karte soll nicht verwendet werde<br>Dadurch lassen sich die Mobilfunkko<br>reduzieren.                            | n.<br>osten                  | 0     |  |  |
|                            | Bildschirm nicht abscha<br>Der Bildschirm soll immer an bleiben<br>Batterie wird schneller leer wenn dies<br>aktiviert wird.                   | alten<br>1. Die<br>se Option |       |  |  |
|                            | Akustischer Geo-Notiz<br>Akustischen Geo-Notiz Alarm auch d<br>abspielen wenn das Telefon leise ges                                            | Alarm<br>Jann<br>stellt ist  | 0     |  |  |

# Offline-Modus:

Steuerung, ob Daten übertragen werden

#### Routen auf dem Gerät belassen:

Die aufgezeichneten Daten lassen sich im Gerät ansehen, auch wenn sie zum Server übertragen worden sind

#### Nur WLAN benutzen:

Beschränkung der Datenübertragung auf die Verfügbarkeit einer WLAN-Verbinduna

#### Karte nicht verwenden: Reduzierung von Mobilfunkkosten, die Routenaufzeichnung wird dadurch nicht beeinträchtigt

Bildschirm nicht abschalten:

Verhinderung, dass das Telefon in den Schlafmodus geht

#### Akustischer Geo-Notiz Alarm:

Auch bei leise eingestelltem Telefon kann ein Sound-Alarm wiedergegeben werden

# **ENAiko**on

ENAiKOON GmbH Helmholtzstr. 2-9 10587 Berlin Germany

Tel.: +49 30 397475-30 Fax: +49 30 397475-40 info@enaikoon.com www.enaikoon.com

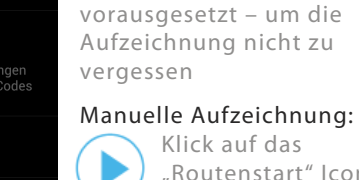

Klick auf das "Routenstart" Icon rechts oben auf dem Hauptscreen

Routenaufzeichnung bei

Nach Start der App

beginnt sofort nach

Einschalten des

Autostart:

Programmstart aktivieren:

beginnt die Aufzeichnung

Die Routenaufzeichnung

Telefons – GPS-Empfang

#### KM-Zähler:

Startwert einstellen / ändern